## **Students Class Enrollment Steps for PeopleSoft CMS**

1. Click on login link and provide your credentials (Username and Password ) for accessing PeopleSoft CMS

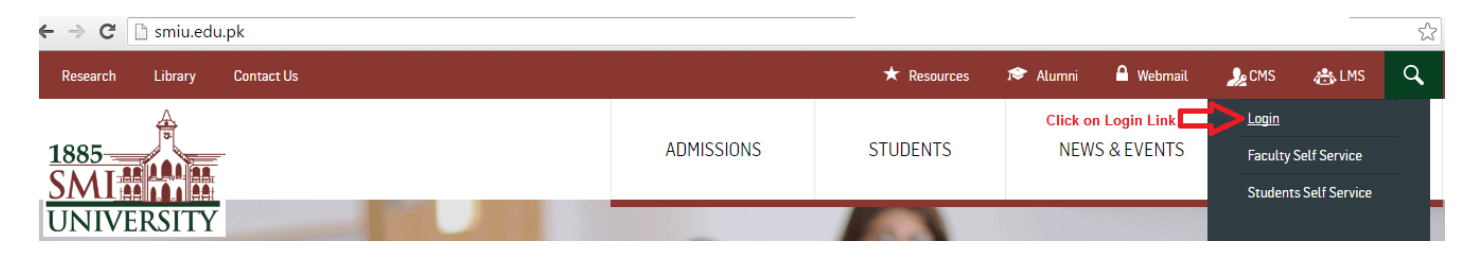

2. For enrollment in particular class use the below navigation: Main Menu> Self Service>Enrollment>Enrollment: Add Classes

| 1885                                                 |                                                    | Home   Sign |
|------------------------------------------------------|----------------------------------------------------|-------------|
| Favorites Main Menu                                  |                                                    |             |
| Search Menu:                                         |                                                    |             |
| Menu                                                 |                                                    |             |
| Search: Self Service                                 |                                                    |             |
| Campus Community                                     | 🔁 Class Search / Browse Catalog 🔸                  |             |
| Self Servi<br>Compuse Control Records and Enrollment | nt 🦳 Academic Planning                             |             |
| ▷ Records a Change My Password                       | Ca Enrollment                                      |             |
| - Change N.                                          | 💳 🦕 Campus Personal Informat 📋 View My Assignments |             |
|                                                      | 🗀 Academic Records 📄 My Class Schedule             |             |
|                                                      | Search                                             |             |
|                                                      | Student Center                                     |             |
|                                                      | 📄 View My Exam Schedule                            |             |
|                                                      | View My Grades                                     |             |
|                                                      |                                                    |             |

3. Click on search button to search your classes

|                                                     |                                                                                                    |      | _ |
|-----------------------------------------------------|----------------------------------------------------------------------------------------------------|------|---|
| 1885<br>SMIMAN<br>UNIVERSITY                        |                                                                                                    | Home | 1 |
| Favorites Main Menu > Se                            | elf Service > Enrollment > Enrollment: Add Classes                                                    |      |   |
| Add Classes                                         |                                                                                                    |      |   |
| 1. Select classes to                                | add                                                                                                   | 3    |   |
| To select classes for a<br>satisfied with your clas | nother term, select the term and click Change. When you are<br>ss selections, proceed to step 2 of 3. |      |   |
| Fall 2016   Undergradua                             | ate   Sindh Madressatul Islam Uni change term                                                         |      |   |
|                                                     | Open 🔲 Closed                                                                                         |      |   |
| Add to Cart:                                        | Fall 2016 Shopping Cart                                                                               |      |   |
| Enter Class Nbr                                     | Your enrollment shopping cart is empty.                                                               |      |   |
| • Class Search                                      |                                                                                                    |      |   |
| search                                              | Click on search button                                                                                |      |   |
|                                                     |                                                                                                    |      |   |
|                                                     |                                                                                                    |      |   |
|                                                     |                                                                                                    |      |   |
|                                                     |                                                                                                    |      |   |

4. Select course subject from dropdown list , Enter Catalog number then Click on search button

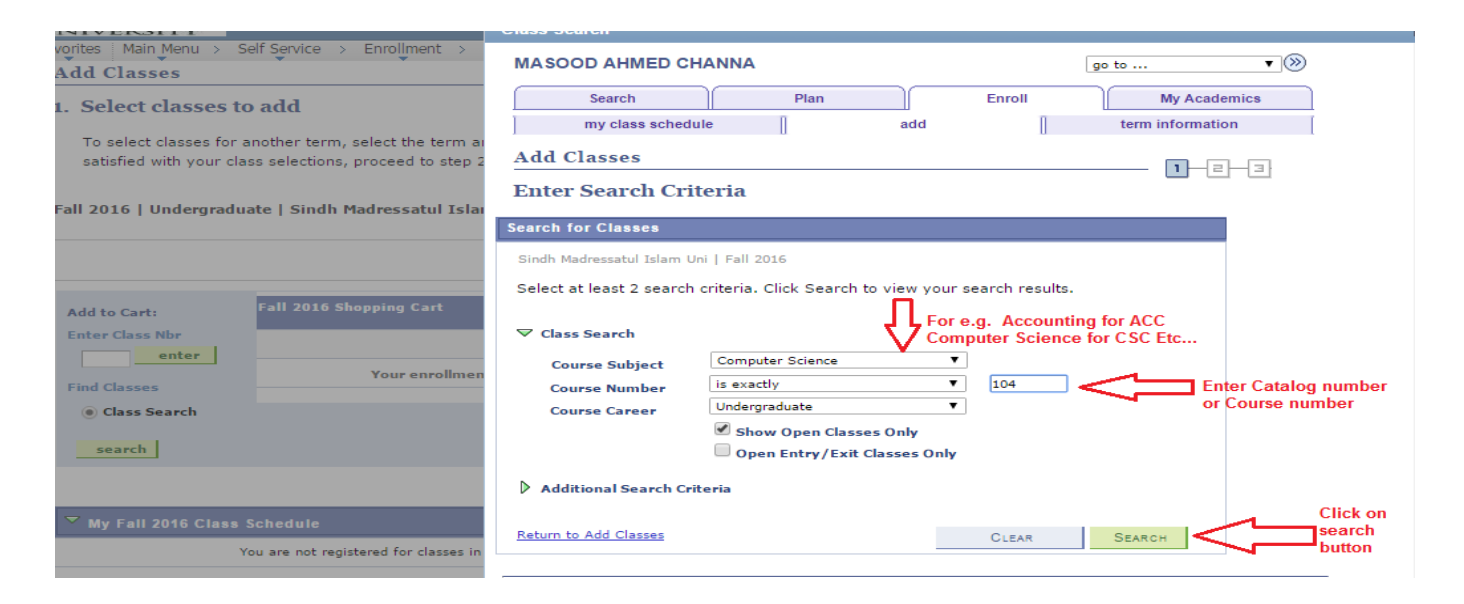

5. To Select your Class Click on Select Class button

| 885                                                                                                    |                                                                                                    |                                                                                             |                  |              |
|----------------------------------------------------------------------------------------------------|----------------------------------------------------------------------------------------------------|---------------------------------------------------------------------------------------------|------------------|--------------|
| INIVERSITY                                                                                                   | Sindh Madressatul Islam Uni   Fall 2016                                                              |                                                                                             | Î                | Home Sign ou |
| Aug Classes                                                                                                  | My Class Schedule                                                                                    | Shopping Cart                                                                               |                  |              |
| 1. Select classes to add                                                                                     | You are not registered for classes in this term.                                                     | Your shopping cart is empty.                                                                |                  |              |
| To select classes for another term, select the term<br>satisfied with your class selections, proceed to step | The following classes match your search criteria Co<br>contains '104', Course Career: Undergraduate, | urse Subject: <b>Computer Science</b> , Course Number<br>Show Open Classes Only: <b>Yes</b> |                  |              |
| Fall 2016   Undergraduate   Sindh Madressatul Isl                                                            | Return to Add Classes                                                                                | New Search Modify Searc                                                                     | н                |              |
|                                                                                                    |                                                                                                    | Open Closed                                                                                 |                  |              |
| Add to Cart: Fall 2016 Shopping Cart                                                                         | CSC 104 - Object Oriented Progr                                                                      | amming                                                                                      | Click on Select  |              |
| enter                                                                                                    |                                                                                                    | View All Sections 🛛 First 🎑 1 of 1 🔯 1                                                      | ast Class Button |              |
| Find Classes Your enrollm                                                                                    | Section CS2A-LEC(1029)                                                                               | Status elect class                                                                          | $\triangleleft$  |              |
| Class Search                                                                                                 | Session Regular                                                                                      |                                                                                             |                  |              |
|                                                                                                    | Days & Times Room                                                                                    | Instructor Meeting Dates                                                                    |                  |              |
| search                                                                                                    | Mo 9:00AM - 12:00PM TalpurHouse G                                                                    | ird Fl Abdul Khan 12/29/2016                                                                |                  |              |
| ✓ My Fall 2016 Class Schedule                                                                                | Return to Add Classes                                                                                | New Search Modify Searc                                                                     | н                |              |
| You are not registered for classes                                                                           |                                                                                                    |                                                                                             |                  |              |
|                                                                                                    | Search Plan Enroll My Academics                                                                      |                                                                                             |                  |              |
|                                                                                                    | My Class Schedule Add Term Information                                                               |                                                                                             |                  |              |
| Search Plan Enroll My Academics                                                                              |                                                                                                    |                                                                                             | ·                |              |
| My Class Schedule Add Term Information                                                                       |                                                                                                    |                                                                                             | .::              |              |
| go to 🔻 🛞                                                                                                    |                                                                                                    |                                                                                             |                  |              |

Note: Students are requested to please select your own class section.

6. After Selecting class you will get below screen

| 1885<br>SMIMAN<br>UNIVERSITY                                                                                       |                                    |                            |                            |  | Home   Sign ou |
|----------------------------------------------------------------------------------------------------|------------------------------------|----------------------------|----------------------------|--|----------------|
| Favorites Main Menu > Self Service > Enro                                                                          | llment > Enrollment: Add Class     | es                         |                            |  |                |
| my class schedule                                                                                                  | add                                | term information           | [                          |  |                |
| Add Classes                                                                                                    |                                    | 12-3                       |                            |  |                |
| 1. Select classes to add - Enrolli                                                                                 | nent Preferences                   |                            |                            |  |                |
| Fall 2016   Undergraduate   Sindh Madressatul Isla                                                                 | um Uni                             |                            |                            |  |                |
| CSC 104 - Object Oriented Programmi                                                                                | ng                                 |                            |                            |  |                |
| Class Preferences                                                                                                  |                                    |                            |                            |  |                |
| CSC 104-CS2A Lecture Open                                                                                          | Grading SMIU Grading               | Scheme                     |                            |  |                |
| Session Regular Academic Session                                                                                   | Units 3.00                         |                            |                            |  |                |
| Career Undergraduate                                                                                               | Program Bachelor of Bu             | s Administration           |                            |  |                |
| Enrollment Information<br>• This course is only for following<br>program(s): 1) BS Computer<br>Science with CSC103 |                                    |                            | n Next button for<br>ation |  |                |
|                                                                                                    | CANCE                              | LNEXT                      |                            |  |                |
| Section Component Days & Times                                                                                     | Room Instructor                    | Start/End Date             |                            |  |                |
| CS2A Lecture Mo 9:00AM - Talp<br>12:00PM Fl                                                                        | m CR-001<br>urHouse Grd Abdul Khan | 09/06/2016 -<br>12/29/2016 |                            |  |                |
| Search Plan Enroll My Academics<br>My Class Schedule Add Term Information                                          |                                    |                            |                            |  |                |
| go to 🔻 🔊                                                                                                    |                                    |                            |                            |  |                |

7. After next button your shopping cart screen will appear Click on Proceed to step 2 of 3 button if you want to enroll yourself/herself in particular class

|                                                     |                       |                                          |                                     |                                      |             |         |        |          |                              |               |  | Hom  | њ   ( | Sign  |
|-----------------------------------------------------|-----------------------|------------------------------------------|-------------------------------------|--------------------------------------|-------------|---------|--------|----------|------------------------------|---------------|--|------|-------|-------|
| Favorites Main Menu > Se                            | elf Servio            | e > Enrollm                              | ient > Enrolln                      | nent: Add Class                      | es          |         |        |          |                              |               |  | riom |       | ngn s |
| Add Classes                                         |                       | •                                        |                                     |                                      |             |         | _      |          |                              |               |  |      |       |       |
| 1. Select classes to                                | add                   |                                          |                                     |                                      | <u>U</u>    |         |        |          |                              |               |  |      |       |       |
| To select classes for a<br>satisfied with your clas | nother t<br>ss select | erm, select the                          | e term and click<br>to step 2 of 3. | Change. Whe                          | en you are  |         | _      |          |                              |               |  |      |       |       |
| CSC 104 has been                                    | ı added               | l to your Sho                            | pping Cart.                         |                                      |             |         |        |          |                              |               |  |      |       |       |
| Fall 2016   Undergradua                             | nte   Sir             | ndh Madressa                             | ıtul Islam Uni                      | change ter                           | m           |         |        |          |                              |               |  |      |       |       |
|                                                     |                       |                                          |                                     | Open                                 | Closed      |         |        |          |                              |               |  |      |       |       |
| Add to Cart:                                        | Fall 20               | 16 Shopping C                            | art                                 |                                      |             |         |        | <u> </u> |                              |               |  |      |       |       |
| Enter Class Nbr                                     | Delete                | Class                                    | Days/Times                          | Room                                 | Instructor  | Units   | Status |          | Infolled classes Lis         | st            |  |      |       |       |
| Find Classes<br>() Class Search                     | Î                     | <u>CSC 104-</u><br><u>CS2A</u><br>(1029) | Mo 9:00AM -<br>12:00PM              | Room CR-001<br>TalpurHouse<br>Grd Fl | A. Khan     | 3.00    | •      |          |                              |               |  |      |       |       |
| search                                              |                       |                                          |                                     |                                      |             |         |        |          |                              |               |  |      |       |       |
|                                                     |                       |                                          |                                     | Pr                                   | ROCEED TO S | tep 2 O | F 3    |          | Click on Proceed T<br>button | o Step 2 of 3 |  |      |       |       |

8. Click on Finish Enrolling to Register/Enroll yourself in course

| 1885<br>SMI                                                                                   |                                                                              |                                                         |                                      |            |                |        |   |       |          |           |        |  |  |  | Home | Sign out |
|-----------------------------------------------------------------------------------------------|------------------------------------------------------------------------------|---------------------------------------------------------|--------------------------------------|------------|----------------|--------|---|-------|----------|-----------|--------|--|--|--|------|----------|
| Favorites Main Menu                                                                           | > Self Service                                                               | > Enrollment >                                          | Enrollment: Ad                       | d Classes  |                |        |   |       |          |           |        |  |  |  |      |          |
|                                                                                               |                                                                              |                                                         |                                      | go to .    |                | • >>>> |   |       |          |           |        |  |  |  |      |          |
| Search                                                                                        | P                                                                            | Plan                                                    | Enroll                               |            | My Academic    | s      |   |       |          |           |        |  |  |  |      |          |
| my class se                                                                                   | chedule                                                                      | add                                                     | 1                                    | ter        | rm information |        | Î |       |          |           |        |  |  |  |      |          |
| Add Classes<br>2. Confirm cl<br>Click Finish Enr<br>exit without add<br>Fall 2016   Undergrad | asses<br>olling to process yo<br>ding these classes,<br>uate   Sindh Madress | our request for the<br>click Cancel.<br>satul Islam Uni | classes listed                       | below. To  | - 1-2-(        | 7      |   |       |          |           |        |  |  |  |      |          |
|                                                                                               |                                                                              |                                                         | Ope                                  | n 🔲        | Closed         |        |   |       |          |           |        |  |  |  |      |          |
| Class                                                                                         | Description                                                                  | Days/Times                                              | Room                                 | Instructor | Units Status   |        |   |       |          |           |        |  |  |  |      |          |
| CSC 104-CS2A<br>(1029)                                                                        | Object Oriented<br>Programming<br>(Lecture)                                  | Mo 9:00AM -<br>12:00PM                                  | Room CR-001<br>TalpurHouse<br>Grd Fl | A. Khan    | 3.00           |        |   |       |          |           |        |  |  |  |      |          |
|                                                                                               |                                                                              | CANCEL                                                  | PREVIOUS                             | FINIS      | H ENROLLING    | <      |   | Click | on Finsh | Enrollina | Button |  |  |  |      |          |

## 9. Successful Screen

| SMI IS IN THE STATE                   | ienvice > Enrolment >       | Enroliment: Add Classe | 5                   |                                            | tione   s |
|---------------------------------------|-----------------------------|------------------------|---------------------|--------------------------------------------|-----------|
|                                       |                             | 9                      | o to 🔹 🛞            |                                            |           |
| Search                                | Plan                        | Enroll                 | My Academics        |                                            |           |
| my class schedule                     | add                         |                        | term information    |                                            |           |
| dd Classes                            |                             |                        |                     |                                            |           |
| View results                          |                             |                        |                     |                                            |           |
| View the following status             | report for enrollment confi | rmations and errors:   |                     | This shows you are successfully            |           |
| · · · · · · · · · · · · · · · · · · · |                             |                        |                     | enrolled in a class                        |           |
| pring 2016   Undergraduate            | Sindh Medressetul Islam (   | Jni                    |                     | 7                                          |           |
|                                       | Surran appled               | X From un              | unbia tea add class |                                            |           |
| lass                                  | Message                     | COULT TO               | Status              |                                            |           |
| CC 101                                | Success: This class has     | been added to your s   | ichedule. 🖋         |                                            |           |
|                                       | MY C                        | LASS SCHEDULE          | DD ANOTHER CLASS    |                                            |           |
|                                       | -                           |                        |                     | If you want to add another class clicks on | "ADD      |
| earch Plan Enroll My Aca              | ademics                     |                        |                     | ANOTHER CLASS" button and follow the       | same      |
| Class Schedule Add Tem                | m Information               |                        |                     | procedure                                  | June      |
| o to 🔹 🛞                              |                             |                        |                     | procedure                                  |           |
|                                       |                             |                        |                     |                                            |           |